External hard disk

| EN | User manual           | 3  |
|----|-----------------------|----|
| FR | Manuel d'instructions | 9  |
| DE | Benutzerhandbuch      | 15 |
| NL | Gebruikershandleiding | 21 |
| ES | Manual del usuario    | 27 |
|    | Manuale utente        | 33 |
| PT | Manuel do utilizador  | 39 |
| TR | Kurulum Kılavuzu      | 45 |

SPE2000 SPE2005

- SPE2010
- SPE2015
- SPE2020

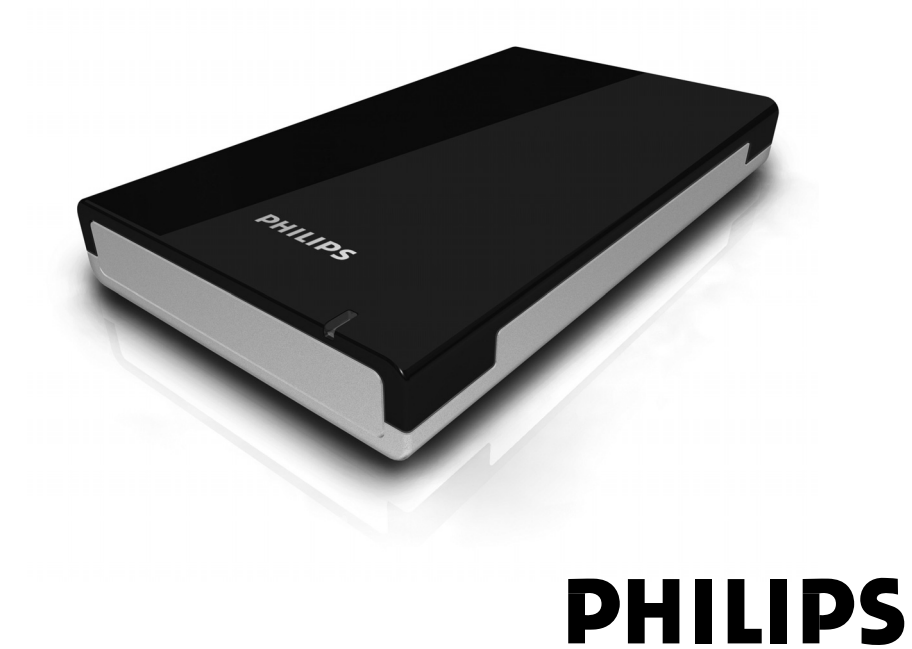

### Contents

- 4 What's in the box?
- 5 How to connect this external hard disk to your computer?
- 5 How to safely disconnect?
- 6 How to install for Mac
- 7 Warranty, Environment and Safety
- 8 Specifications

#### Important note

When the computer does not recognize the hard disk (some computers provide insufficient bus power), we advise you to use the USB power cable supplied together with this product. For instructions and more information, see page 5.

#### How to find warranty information?

Browse to the Philips warranty folder on the hard disk or look on www.philips.com/welcome

### What's in the box?

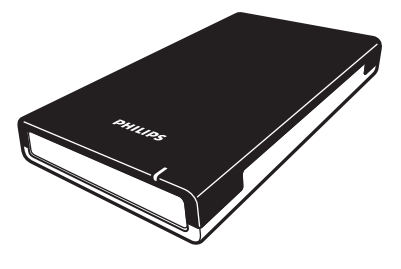

A: External hard disk

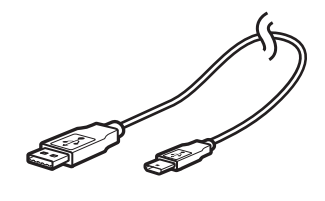

B: Mini USB cable

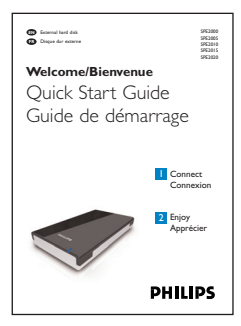

C: Quick Start Guide

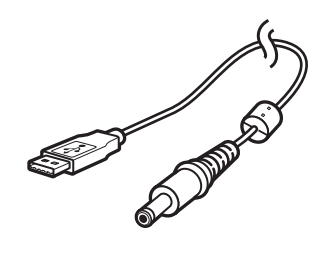

D: USB power cable

# How to connect this external hard disk on your system?

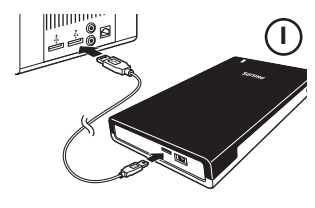

Connect the USB cable to the hard disk, and to an empty USB port of the computer. A drive icon, Philips External Hard Disk, appears in Windows Explorer and the blue light should light up. (The computer sometimes needs to be restarted, before you can use the new hardware).

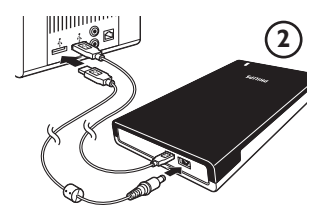

When Windows does not recognize the hard disk (some PCs or laptops provide insufficient bus power on one USB port), plug the additional USB power cable (D) into an empty USB port of your computer.

### How to safely disconnect?

I Double-click the **Safely Remove Hardware** icon in the system tray in the lower right part of the screen.

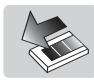

- 2 In the window that appears, select the name of the device that is to be removed, then click the **Stop** button.
- **3** When the **Stop a hardware device** screen appears, check that the correct information is displayed, and then click the **OK** button.
- 4 When the message **Safe to remove hardware** appears, remove the drive from the computer's USB port.

### How to use the software

The CoSoSys Carry it Easy software allows you to password protect your files. To launch the software, double-click on the CarryitEasy.exe file on the hard disk icon in your Windows explorer. Follow the instructions on your screen to get started.

See the Carry it Easy manual in the folder '*Manuals*' on your hard disk for more instructions and more information.

### How to install for Mac

The hard disk is preconfigured for Windows 2000, Windows XP and Windows Vista, with a NTFS file system. For Mac, the hard disk needs to be formatted to FAT32.

### Warranty, Environment and Safety

### How to find warranty information?

Browse to the Philips warranty folder on the hard disk or look on www.philips.com/welcome

You need Adobe Reader software to open these files.

If you don't have Adobe Reader, you can download it for free on <u>www.adobe.com</u>.

The Philips warranty may not apply if damage is caused by accidents, shock, misuse or neglect.

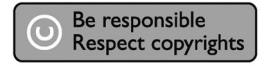

'The making of unauthorized copies of copy-protected material including computer programs, files, broadcasts and sound recordings, may be an infringement of copyrights and constitute a criminal offence. This equipment should not be used for such purposes.'

#### WEEE mark: 'Information to the Consumer'.

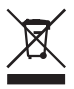

#### Disposal of your old product

Your product is designed and manufactured with high quality materials and components, which can be recycled and reused. Please inform yourself about the local separate collection system for electrical and electronic products, including those marked by the crossed-out wheel bin symbol. Please act according to your local rules and do not dispose of your old products with your normal household waste.

#### WARNING

Plastic bags can be dangerous. To avoid danger of suffocation, keep this bag away from babies and small children.

Although this product has been designed with utmost care for long-lasting performance. Philips does advise you to handle electronics with good care: Avoid contact with water, exposure to extreme forces.

Please make sure you place the device in a well-ventilated environment, to ensure longest possible lifetime and optimal performance.

# Specifications

| rechnical specifications: |                                          |
|---------------------------|------------------------------------------|
| Interface                 | Hi-Speed USB 2.0                         |
| Transfer speed            | 480 Mb/s                                 |
| Rotational speed          | 5400 rpm                                 |
| Cache memory              | 8 MB                                     |
| System requirements       | USB1.1 (USB 2.0 for max. transfer speed) |
|                           | Windows 2000, Windows XP, Windows Vista  |
|                           |                                          |

For interactive help and support: <u>www.philips.com/welcome</u> For software updates and frequently asked questions: <u>www.philips.com/storageupdates</u>

### Table des matières

- 10 Contenu de l'emballage
- II Comment raccorder ce disque dur externe à votre système?
- II Déconnexion en toute sécurité
- 12 Installation pour Mac?
- 13 Garantie, environnement et sécurité
- 14 Caractéristiques techniques

#### Note importante

**Si l'ordinateur ne reconnaît pas le disque dur** (certains ordinateurs disposent d'une alimentation bus insuffisante), nous vous recommandons d'utiliser le câble d'alimentation USB fourni avec ce produit. Vous trouverez les instructions et plus d'informations à la page 11.

#### Comment trouver des informations concernant la garantie?

Parcourir le dossier de garantie Philips sur le disque dur ou consulter l'adresse www.philips.com/welcome

# Contenu de l'emballage

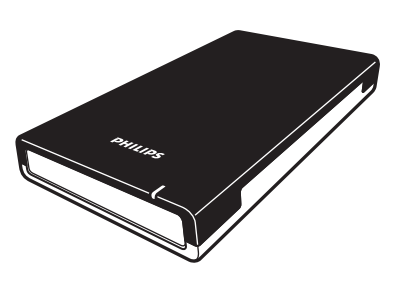

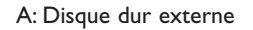

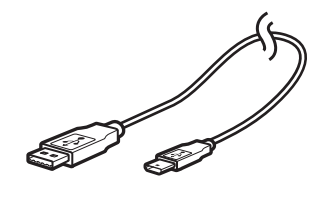

B: Câble mini-USB

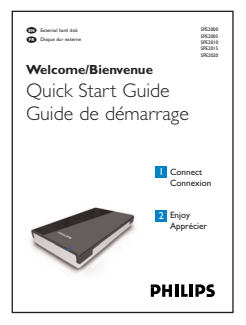

C: Guide de démarrage rapide

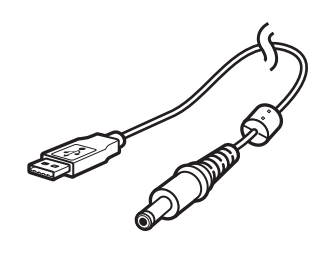

D: Câble d'alimentation USB

# Comment raccorder ce disque dur externe à votre système?

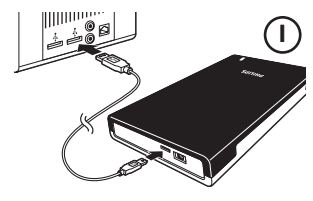

Connectez le câble USB au disque dur et à un port USB libre de l'ordinateur. Une icône de lecteur Philips External Hard Disk apparaît dans l'Explorateur de Windows. Le témoin bleu doit également s'allumer. (Pour utiliser le nouveau matériel, il peut être nécessaire de redémarrer l'ordinateur.)

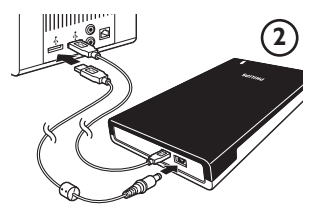

Si Windows ne reconnaît pas le disque dur (certains PC ou ordinateurs portables ne fournissent pas assez de courant sur un seul port USB), insérez le câble d'alimentation USB supplémentaire (D) dans un port USB libre de votre ordinateur.

### Déconnexion en toute sécurité

I Double-cliquez sur l'icône **Safely Remove Hardware** (Retirer le périphérique en toute sécurité) dans la barre des tâches, dans l'angle inférieur droit de l'écran.

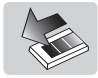

- 2 Dans la fenêtre qui apparaît, sélectionnez le nom du périphérique à retirer, puis cliquez sur le bouton **Stop** (Arrêter).
- 3 Lorsque l'écran **Stop a hardware device** (Arrêt d'un périphérique matériel) s'affiche, vérifiez si les informations sont correctes, puis cliquez sur le bouton **OK**.
- 4 Lorsque le message **Safe to remove hardware** (Le matériel peut être retiré en toute sécurité) apparaît, débranchez le lecteur du port USB de l'ordinateur.

### Comment utiliser le logiciel?

FR

Le logiciel Carry it Easy de CoSoSys vous permet de protéger par mot de passe vos fichiers. Pour lancer le logiciel, double-cliquer sur le fichier CarryitEasy.exe sur le disque dur dans votre explorateur Windows. Suivre les instructions sur votre écran pour commencer.

Se reporter au manuel Carry it Easy dans le dossier '*Manuals*' sur votre disque dur pour des instructions détaillées et plus d'informations.

### Installation pour Mac

Le disque dur est préconfiguré pour être utilisé avec Windows 2000, Windows XP et Windows Vista au format NTFS. Pour Mac, le disque dur doit être formaté en FAT32.

#### Comment trouver des informations concernant la garantie?

Parcourir le dossier de garantie Philips sur le disque dur ou consulter l'adresse www.philips.com/welcome

Vous aurez besoin du logiciel Adobe Reader pour ouvrir ces fichiers.

Si vous ne disposez pas d'Adobe Reader, vous pouvez le télécharger gratuitement du site <u>www.adobe.com</u>.

La garantie Philips peut ne pas s'appliquer si le périphérique est endommagé à la suite d'un accident, d'un choc, d'un usage impropre ou d'une négligence.

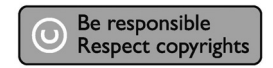

'La création de copies illégales de contenu protégé contre la copie, y compris les programmes informatiques, les fichiers, les diffusions et les enregistrements sonores, peut constituer une violation des droits d'auteur et de copie (copyrights) ainsi qu'un délit. Cet équipement ne doit en aucun cas être utilisé à de telles fins.'

#### Marque WEEE: 'Informations pour le consommateur'.

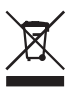

#### Mise au rebut d'un périphérique usagé

Votre appareil est conçu et fabriqué avec des matériaux et des composants de haute qualité qui peuvent être recyclés et réutilisés. Renseignez-vous au sujet du système de collecte et de tri sélectif de votre région en ce qui concerne les produits électriques et électroniques, y compris ceux caractérisés par le symbole de la poubelle à roulettes marquée d'une croix. Veuillez procéder conformément aux règlements locaux et ne pas mettre au rebut vos appareils usagés avec les ordures ménagères ordinaires.

#### AVERTISSEMENT

Les sacs en plastique peuvent être dangereux. Pour écarter tout risque d'étouffement, conservez ce sac hors de portée des bébés et des enfants en bas âge.

Ce produit a été conçu avec un soin extrême pour des performances durables. Philips vous recommande cependant de manipuler tout appareil électronique avec soin. En particulier, il convient d'éviter tout contact avec l'eau et toute exposition à des forces extrêmes.

Veillez à installer l'appareil dans un endroit bien ventilé, afin de lui garantir une durée de vie la plus longue possible et des performances optimales.

### **C**aractéristiques techniques

| Interface             | USB 2.0 (haute vitesse)                                   |
|-----------------------|-----------------------------------------------------------|
| Vitesse de transfert  | 480 Mb/s                                                  |
| Vitesse de rotation   | 5400 tr/mn                                                |
| Mémoire cache         | 8 Mo                                                      |
| Configuration requise | e USB 1.1 (USB 2.0 pour la vitesse de transfert maximale) |
|                       | Windows 2000, Windows XP, Windows Vista                   |
|                       |                                                           |

Pour une aide interactive et le support: <u>www.philips.com/welcome</u> Pour les mises à jour du logiciel et les questions-réponses: <u>www.philips.com/storageupdates</u>

### Inhalt

- 16 Packungsinhalt
- 17 Anschließen der externen Festplatte an Ihr System
- **17** Sicheres Trennen
- 18 Installation für Mac?
- 19 Garantie, Umwelt und Sicherheit
- 20 Spezifikationen

#### Wichtiger Hinweis

Falls der Computer die Festplatte nicht erkennt (einige Computer liefern nur eine unzureichende Busleistung), so raten wir Ihnen, das mit diesem Produkt gelieferte USB-Stromkabel zu verwenden. Weitere Anweisungen und zusätzliche Informationen können Sie auf der Seite 17 nachschlagen.

#### Wie kann ich Garantieinformationen finden?

Blättern Sie zum Verzeichnis 'Garantie' von Philips, das sich auf der Festplatte befindet oder schauen Sie im Internet nach unter: www.philips.com/welcome

# DE

# Packungsinhalt

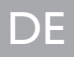

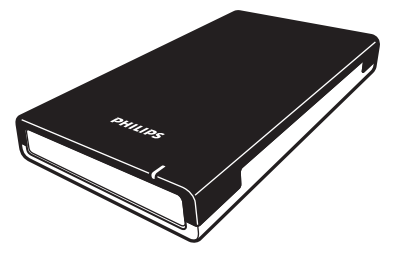

A: Externe Festplatte

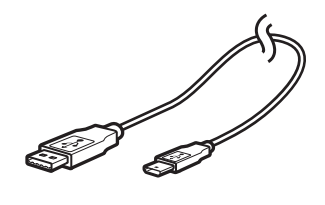

B: Mini USB-Kabel

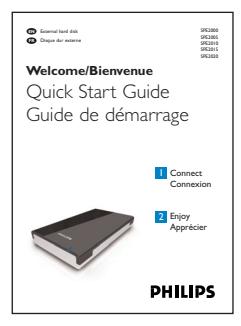

C: Kurzanleitung

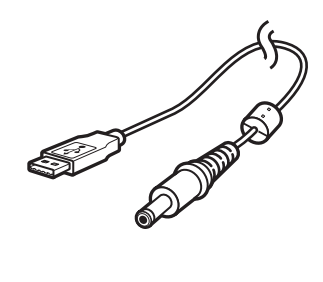

D: USB-Stromkabel

### Anschließen der externen Festplatte an Ihr System

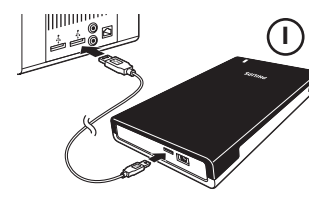

Schließen Sie das USB-Kabel an die Festplatte und an einen verfügbaren USB-Port des Computers an. Im Windows Explorer wird das Laufwerksymbol 'Philips External Hard Disk' angezeigt und die blaue Leuchte leuchtet auf. (Zur Verwendung der neuen Hardware muss der Computer ggf. neu gestartet werden).

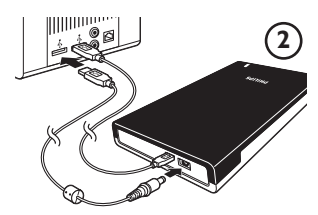

Wenn Windows die Festplatte nicht erkennt (bei einigen PCs oder Laptops liefert ein einziger USB-Port nicht genügend Strom), schließen Sie das zusätzliche USB-Stromkabel (D) an einen verfügbaren USB-Port des Computers an.

### **Sicheres Trennen**

I Doppelklicken Sie auf das Symbol Hardware sicher entfernen in der Taskleiste unten rechts auf dem Bildschirm.

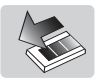

- 2 Wählen Sie in dem danach angezeigten Fenster den Namen des zu entfernenden Geräts und klicken Sie auf die Schaltfläche **Beenden**.
- 3 Sobald das Fenster Eine Hardwarekomponente beenden angezeigt wird, überprüfen Sie, ob die richtigen Informationen angezeigt werden, und klicken dann auf die Schaltfläche OK.
- 4 Wenn die Meldung **Hardware kann jetzt entfernt werden** erscheint, können Sie die Festplatte aus dem USB-Anschluss Ihres Computers entfernen.

### Wie verwendet man die Software?

Mit der CoSoSys Carry it Easy Software können Sie Ihre Dateien mit einem Passwort schützen. Um die Software zu starten, klicken Sie in Ihrem Windows Explorer zweimal auf die auf Ihrer Festplatte befindliche Datei 'CarryitEasy.exe'. Um zu beginnen, folgen Sie den Anweisungen auf dem Bildschirm.

Weitere Anweisungen und zusätzliche Informationen können Sie im 'Carry it Easy' Handbuch nachschlagen, das sich im Verzeichnis '*Manuals*' auf Ihrer Festplatte befindet.

### Installation für Mac?

Die Festplatte ist für Windows 2000, Windows XP und Windows Vista mit dem Format NTFS vorformatiert. Für Mac, muss die Festplatte auf FAT32 umformatiert werden.

### Garantie, Umwelt und Sicherheit

#### Wie kann ich Garantieinformationen finden?

Blättern Sie zum Verzeichnis 'Garantie' von Philips, das sich auf der Festplatte befindet oder schauen Sie im Internet nach unter: www.philips.com/welcome Zum Öffnen dieser Dateien benötigen Sie die Software Adobe Reader. Wenn Sie Adobe Reader nicht haben, können Sie die Software kostenlos von der Website <u>www.adobe.com</u> herunterladen.

Die Philips Garantie deckt Schäden nicht ab, die auf Unfälle, Stöße, unsachgemäße Verwendung oder Vernachlässigung zurückzuführen sind.

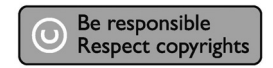

'Das Anfertigen ungenehmigter Kopien von urheberrechtlich geschütztem Material, einschließlich Computerprogrammen, Dateien, Sendungen und Tonaufzeichnungen, kann ein Bruch von Copyrights und damit ein strafrechtliches Vergehen darstellen. Diese Ausrüstung sollte nicht für solche Zwecke verwendet werden.'

#### WEEE-Markierung: 'Verbraucherinformation'.

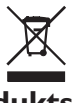

#### **Entsorgung Ihres alten Produkts**

Ihr Produkt wurde mit qualitativ hochwertigen Materialien und Bauteilen entwickelt und gefertigt, die recycelt und wiederverwertet werden können. Bitte informieren Sie sich hinsichtlich der örtlichen, getrennten Sammelsysteme für Elektro- und Elektronikabfälle, einschließlich derer, die durch das durchgestrichene Rolltonnensymbol gekennzeichnet sind.

Bitte halten Sie sich an Ihre örtlichen Vorschriften und entsorgen Sie Ihr altes Produkt nicht mit Ihrem normalen Haushaltsmüll.

#### ACHTUNG

Kunststoffbeutel können gefährlich sein.

Diese Beutel von Säuglingen und Kleinkindern fern halten, um Erstickungsgefahr zu vermeiden.

Obwohl dieses Produkt mit größter Sorgfalt für eine lange Nutzungsdauer entwickelt wurden, empfiehlt Philips, dass Sie Elektronikteile sorgfältig handhaben. Vermeiden Sie den Kontakt mit Wasser und extremen Kräften.

Bitte sorgen Sie dafür, dass das Gerät in einem gut belüfteten Umfeld steht, um die längstmögliche Standzeit und eine optimale Leistung zu gewährleisten.

#### Spezifikationen

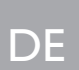

Schnittstelle Übertragungsgeschwindigkeit Drehzahl Cache-Speicher Systemanforderungen USB 2.0 Hi-Speed 480 Mb/s 5400/min 8 MB USB 1.1 (USB 2.0 für max. Übertragungsgeschwindigkeit) Windows 2000, Windows XP, Windows Vista

Für interaktive Hilfe und Unterstützung: www.philips.com/welcome Für Software-Updates und häufig gestellte Fragen: www.philips.com/storageupdates

### Inhoud

- 22 Wat zit er in de doos?
- 23 Deze externe harde schijf aansluiten op uw systeem
- 23 Het apparaat veilig loskoppelen
- 24 Installatie voor Mac
- 25 Garantie, milieu en veiligheid
- 26 Specificaties

#### Belangrijk

Wanneer de computer de harde schijf niet herkent (sommige computers hebben onvoldoende busvermogen), adviseren wij u de USB-voedingskabel te gebruiken die bij dit product is geleverd. Zie pagina 23 voor instructies en voor meer informatie.

#### Waar vindt u informatie over de garantie?

Blader naar de Philips garantiemap op de harde schijf of ga naar www.philips.com/welcome

### Wat zit er in de doos?

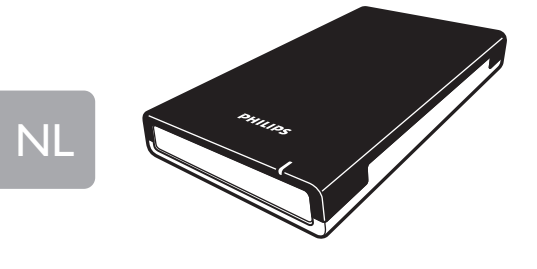

A: Externe harde schijf

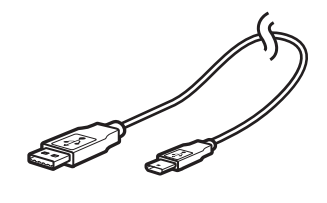

B: Mini-USB-kabel

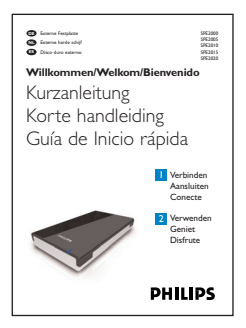

C: Korte handleiding

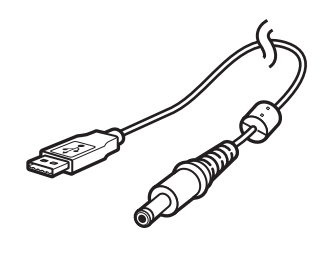

D: USB-voedingskabel

### Deze externe harde schijf aansluiten

op uw systeem

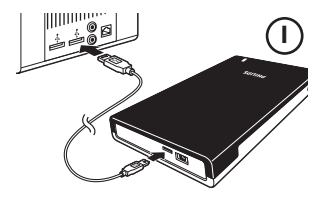

Sluit de USB-kabel aan op de harde schijf en op een lege USB-poort van de computer. In Windows Verkenner verschijnt een stationspictogram, Philips External Hard Disk, en het blauwe lampje moet gaan branden. (Soms moet u de computer opnieuw opstarten voordat u de nieuwe hardware kunt gebruiken).

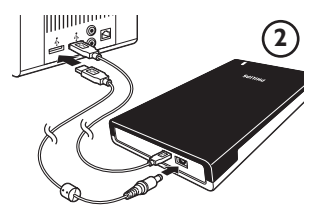

Als Windows de harde schijf niet herkent (bij sommige pc's of laptops levert één enkele USB-poort niet voldoende voeding), sluit dan de extra USB-voedingskabel (D) aan op een lege USB-poort van uw computer.

### Het apparaat veilig loskoppelen

I Dubbelklik op het pictogram **Safely Remove Hardware** op de taakbalk in de rechterbenedenhoek van het scherm.

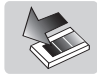

- 2 Selecteer in het venster dat verschijnt de naam van het apparaat dat moet worden verwijderd en klik vervolgens op de knop **Stop**.
- **3** Controleer of in het scherm **Stop a hardware device** de juiste informatie wordt weergegeven en klik op **OK**.
- 4 Als het bericht **Safe to remove hardware** wordt weergegeven, koppelt u het station los van de USB-poort van de computer.

### NL

### Hoe moet u de software gebruiken?

Met de software Carry it Easy van CoSoSys kunt u uw bestanden met een wachtwoord beveiligen. Om de software te starten moet u in Windows Verkenner dubbelklikken op het bestand CarryitEasy.exe dat op de harde schijf staat. Ga verder door de instructies op het scherm te volgen.

Zie de Carry it Easy handleiding in de map '*Manuals*' op de harde schijf voor meer aanwijzingen en informatie.

### Installatie voor Mac

De harde schijf is vooraf geconfigureerd voor Windows 2000, Windows XP en Windows Vista, met een NTFS-formaat.Voor Mac, moet de harde schijf worden geformatteerd tot FAT32.

### Garantie, milieu en veiligheid

#### Waar vindt u informatie over de garantie?

Blader naar de Philips garantiemap op de harde schijf of ga naar www.philips.com/welcome

Deze bestanden kunt u lezen met Adobe Reader. Als u dit programma niet hebt, kunt u het gratis downloaden op <u>www.adobe.com</u>.

De garantie van Philips komt te vervallen in geval van schade als gevolg van ongelukken, schokken, misbruik of verwaarlozing.

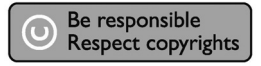

'Het zonder toestemming maken van kopieën van tegen kopiëren beschermd materiaal, met inbegrip van computerprogramma's, bestanden, uitzendingen en geluidsopnamen, kan een schending van het copyright inhouden en kan een overtreding zijn. Deze apparatuur mag niet voor dergelijke doeleinden worden gebruikt.'

#### WEEE-markering: 'Informatie voor de klant'.

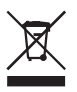

#### Oude producten opruimen

Uw product is ontworpen en gemaakt met materialen en componenten van hoge kwaliteit, die kunnen worden gerecycled en hergebruikt. Laat u informeren over het plaatselijke systeem voor het gescheiden opruimen van elektrische en elektronische producten, inclusief producten die zijn voorzien van het symbool met de doorgekruiste verrijdbare afvalbak.

Handel in overeenstemming met de plaatselijke voorschriften en gooi de oude producten niet weg bij het normale huishoudelijke afval.

#### WAARSCHUWING

Plastic zakken kunnen gevaarlijk zijn. Om gevaar op verstikking te voorkomen, moet u deze zak uit de buurt van baby's en kleine kinderen bewaren.

Dit systeem is zorgvuldig ontworpen met het oog op een langdurige prestatie. Philips adviseert u elektronica met de nodige zorg te behandelen: vermijd contact met water, blootstelling aan extreme krachten.

Plaats het apparaat in een goed geventileerde omgeving, zodat hij zo lang mogelijk zo goed mogelijk blijft presteren.

#### **Specificaties**

| Interface          |  |
|--------------------|--|
| Overdrachtsnelheid |  |
| Draaisnelheid      |  |
| Cachegeheugen      |  |
| Systeemvereisten   |  |
|                    |  |

Hi-Speed USB 2.0 480 Mb/s 5400 rpm 8 MB USB 1.1 (USB 2.0 voor max. overdrachtsnelheid) Windows 2000, Windows XP, Windows Vista

Voor interactieve hulp en ondersteuning: <u>www.philips.com/welcome</u> Voor software-updates en veel gestelde vragen: <u>www.philips.com/storageupdates</u>

### Contenido

- 28 ¿Qué contiene la caja?
- 29 ¿Cómo conectar este disco duro externo en su sistema?
- 29 ¿Cómo desconectar de forma segura?
- 30 ¿Cómo instalar para Mac?
- 31 Garantía, Entorno y Seguridad
- 32 Especificaciones

#### Nota importante

**Si el ordenador no reconoce el disco duro** (algunos ordenadores no suministran corriente suficiente desde el bus USB), conecte el cable de alimentación USB suministrado con el equipo. Para instrucciones y más información, consulte la página 29.

#### ¿Cómo puedo localizar la información de garantía?

Examine la carpeta de garantía Philips del disco duro o vaya a www.philips.com/welcome

# ¿Qué contiene la caja?

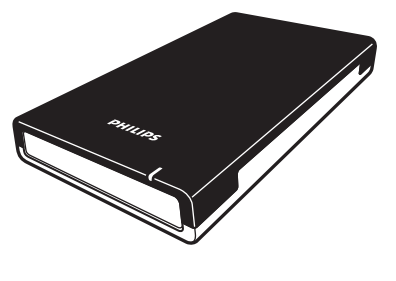

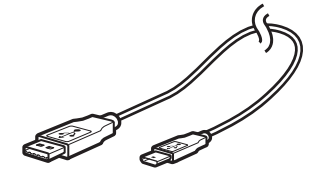

A: Disco duro externo

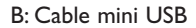

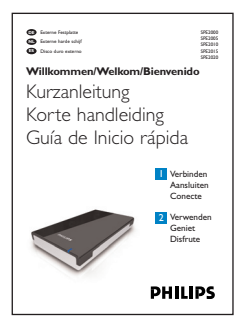

C: Guía de Inicio rápida

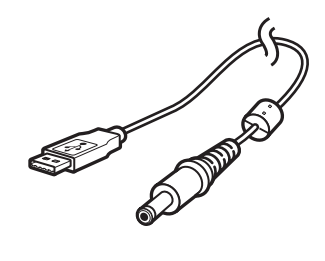

D: Cable de alimentación USB

### ¿Cómo conectar este disco duro externo en su sistema?

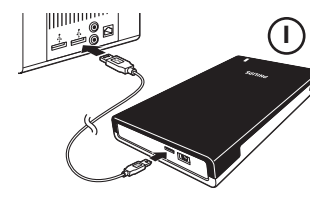

Conecte el cable USB al disco duro y a un puerto USB libre del ordenador. Aparecerá un icono de unidad, (Disco duro externo Philips) en el Explorador de Windows y se iluminará una luz azul. (Algunas veces es necesario reiniciar el equipo antes de poder utilizar este nuevo hardware).

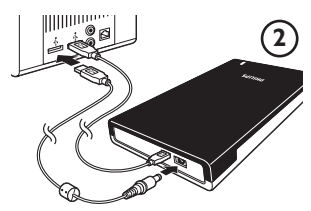

Cuando Windows no reconoce el disco duro (con algunos PC o portátiles la alimentación de un solo puerto no es suficiente), conecte el cable de alimentación USB adicional (D) a un puerto USB libre de su ordenador.

### ¿Cómo desconectar de forma segura?

I Haga doble clic en el icono **Safely Remove Hardware** (Quitar Hardware con seguridad) en la barra de tareas en la esquina inferior derecha de la pantalla.

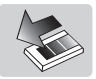

- 2 En la ventana que aparece, seleccione el dispositivo que desea quitar, luego haga clic en el botón **Stop** (Detener).
- 3 Cuando aparece la pantalla Stop a hardware device (Detener un dispositivo de hardware) asegúrese de que se muestra la información correcta y haga clic en el botón OK (Aceptar).
- 4 Cuando aparece el mensaje **Safe to remove hardware** (Es seguro retirar el hardware), quite la unidad del puerto USB del ordenador.

ES

### ¿Cómo se utiliza el software?

El software Carry it Easy de CoSoSys le permite proteger con contraseña sus archivos. Para ejecutar el programa haga doble clic en el archivo CarryitEasy.exe de su disco duro. Siga las instrucciones en pantalla para utilizarlo.

Consulte el manual de Carry it Easy en la carpeta '*Manuals*' del disco duro para obtener más instrucciones e información.

### ¿Cómo instalar para Mac?

El disco duro está preconfigurado para Windows 2000, Windows XP y Windows Vista, con formato NTFS. En el caso de Macintosh, el disco duro debe ser formateado en FAT32.

### Garantía, Entorno y Seguridad

#### ¿Cómo puedo localizar la información de garantía?

Examine la carpeta de garantía Philips del disco duro o vaya a www.philips.com/welcome

Necesitará el software Adobe Reader para abrir estos archivos. Si no dispone de Adobe Reader, puede descargarlo gratuitamente de <u>www.adobe.com</u>.

La garantía Philips no se aplicará si el daño se debe a un accidente, golpe, mal uso o negligencia.

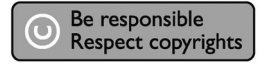

'La creación de copias no autorizadas de material protegido contra copias de programas informáticos, archivos, material de radiodifusión y grabaciones acústicas, podría violar los derechos de copyright y constituir un delito. Este equipo no debe ser utilizado con dicha finalidad'.

#### Marca WEEE: 'Información al consumidor'.

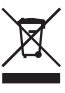

#### Eliminación del producto antiguo

Este producto ha sido diseñado y fabricado con materiales y componentes de alta calidad, que pueden ser reciclados y reutilizados. Por favor infórmese acerca del sistema de recolección independiente local de productos eléctricos y electrónicos, incluidos aquellos marcados con el símbolo del carrito contenedor tachado. Por favor actúe de acuerdo a las leyes locales y no deseche los productos viejos con los desperdicios domésticos.

#### **ADVERTENCIA**

Las bolsas de plástico pueden ser peligrosas Para evitar peligro de asfixia, mantenga esta bolsa fuera del alcance de los bebes o niños pequeños.

Aunque este producto ha sido diseñado con el máximo cuidado para proporcionar un rendimiento duradero. Philips le recomienda manipular los componentes electrónicos con mucho cuidado: Evite el contacto con el agua, así como someterlo a fuerzas extremas.

Por favor asegúrese de colocar el equipo en un lugar bien ventilado, para asegurar una vida útil duradera y un rendimiento óptimo.

#### **Especificaciones**

USB 2.0 de alta velocidad 480 Mb/s 5400 rpm 8 MB USB 1.1 (USB 2.0 para una velocidad de transferencia máx.) Windows 2000, Windows XP, Windows Vista

### ES

Para obtener ayuda y soporte interactivo: www.philips.com/welcome Para actualizar el software y preguntas frecuentes: www.philips.com/storageupdates

### Sommario

- 34 Contenuto della confezione
- 35 Come collegare il disco rigido esterno al proprio sistema
- 35 Come disconnettersi in sicurezza?
- 36 Installazione per Mac
- 37 Garanzia, Sicurezza e Ambiente
- 38 Specifiche

#### Nota importante

**Nel caso in cui il computer non riconosca il disco rigido** (alcuni computer forniscono una potenza di bus insufficiente), consigliamo di utilizzare il cavo di alimentazione USB fornito in dotazione con il prodotto. Per istruzioni ed ulteriori informazioni fare riferimento a pag. 35.

#### Come trovare le informazioni sulla garanzia?

Raggiungere la cartella della garanzia Philips sul disco rigido o consultare il sito www.philips.com/welcome

# Contenuto della confezione

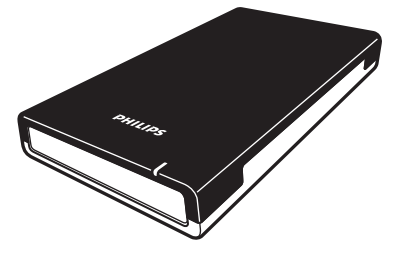

A: Disco rigido esterno

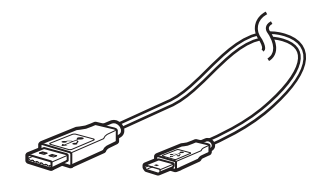

B: Cavo mini USB

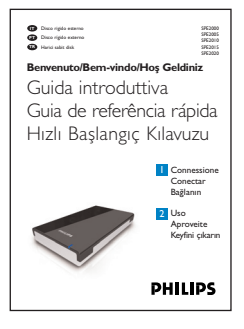

C: Guida introduttiva

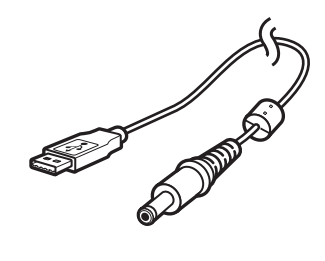

D: Cavo di alimentazione USB

### Come collegare il disco rigido esterno al proprio sistema

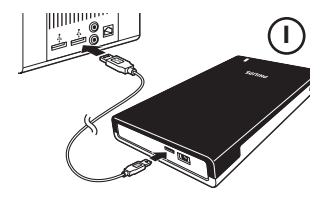

Collegare il cavo USB al disco rigido e ad una porta USB libera del computer. In Windows Explorer appare l'icona del disco rigido esterno Philips e si accenda la spia azzurra (alle volte il computer deve essere riavviato prima di poter utilizzare il nuovo hardware).

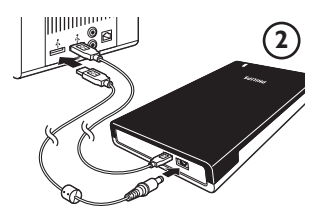

Quando Windows non riconosce il disco rigido (con alcuni PC o notebook la corrente fornita da una sola porta non è sufficiente), inserire il cavo USB supplementare (D) in una porta USB libera del computer.

### Come disconnettersi in sicurezza?

I Fare un doppio clic sull'icona Safely Remove Hardware (Rimozione sicura dell'Hardware) sulla barra delle applicazioni nella parte destra dello schermo.

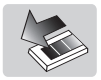

- 2 Nella finestra che appare, selezionare il nome del dispositivo da rimuovere e quindi fare clic sul pulsante **Stop** (Disattiva).
- **3** Quando appare la finestra **Stop a hardware device** (Disattivazione di una periferica hardware) verificare che appaiano le informazioni corrette, quindi fare clic sul pulsante **OK**.
- 4 Quando appare il messaggio **Safe to remove hardware** (È possibile rimuovere l'hardware) rimuovere l'unità dalla porta USB del computer.

### Come si utilizza l'applicazione?

Il software Carry it Easy di CoSoSys consente la protezione via password dei vostri file. Per lanciare l'applicazione, fare doppio clic sul file CarryitEasy.exe presente sul disco rigido e visualizzabile tramite Esplora risorse. Seguire le istruzioni sullo schermo per iniziare.

Consultare il manuale di Carry it Easy contenuto nella cartella '*Manuals*' del disco rigido per ulteriori istruzioni e informazioni.

### Installazione per Mac

Il disco rigido è preconfigurato per Windows 2000, Windows XP e Windows Vista, con un formato NTFS. Per Mac, il disco rigido deve essere formattato in FAT32.

### Garanzia, Sicurezza e Ambiente

#### Come trovare le informazioni sulla garanzia

Raggiungere la cartella della garanzia Philips sul disco rigido o consultare il sito www.philips.com/welcome

Per aprire questi file è necessario il software Adobe Reader. Se non fosse disponibile, è possibile scaricarlo gratuitamente all'indirizzo <u>www.adobe.com</u>.

La garanzia Philips può non applicarsi se vengono causati danni dovuti a incidenti, colpi, uso non corretto o negligenza.

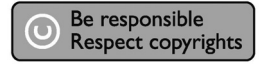

'La produzione di copie non autorizzate di materiale protetto dalla copia, compresi programmi per computer, file, registrazioni di trasmissioni e audio può costituire una violazione dei diritti di copyright e costituire un atto criminale. Questo apparecchio non deve essere utilizzato a tali scopi.'

#### Contrassegno WEEE: 'Informazioni al Consumatore'.

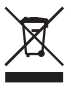

#### Smaltimento del vecchio prodotto

Il prodotto in dotazione è studiato e progettato con materiali e componenti di elevata qualità che possono essere riciclati e riutilizzati. La preghiamo di informarsi sul sistema di raccolta differenziata in vigore localmente per i prodotti elettrici ed elettronici, compresi quelli contrassegnati con il simbolo del bidone con ruote crociato.

La preghiamo di attenersi alle norme locali e di non smaltire i vecchi prodotti insieme ai normali rifiuti domestici.

#### AVVERTENZA

I sacchetti di plastica possono essere pericolosi

Per evitare pericoli di soffocamento, tenere questo sacchetto lontano dalla portata di neonati e bambini piccoli.

Sebbene questo prodotto sia stato studiato con la massima cura per assicurare una lunga durata, Philips raccomanda di maneggiare gli apparecchi elettronici con estrema cura: evitare il contatto con l'acqua e l'esposizione a forze estreme.

Accertarsi di posizionare la periferica in un ambiente ben ventilato, per garantire la vita utile più lunga possibile e prestazioni ottimali.

#### Specifiche

| Interfaccia              |  |  |  |
|--------------------------|--|--|--|
| Velocità di trasmissione |  |  |  |
| Velocità di rotazione    |  |  |  |
| Memoria cache            |  |  |  |
| Requisiti di sistema     |  |  |  |
|                          |  |  |  |

USB 2.0 ad alta velocità 480 Mb/s 5400 g/m 8 MB USB 1.1 (USB 2.0 per la max. velocità di trasmissione) Windows 2000, Windows XP, Windows Vista

Per l'assistenza e il supporto interattivo: <u>www.philips.com/welcome</u> Per gli aggiornamenti software e le domande frequenti: <u>www.philips.com/storageupdates</u>

### Conteúdo

- 40 O que está na caixa?
- 41 Como conectar este disco rígido externo ao seu sistema?
- 41 Como desconectar com segurança?
- 42 Como instalar para o Mac?
- 43 Garantia, Meio Ambiente e Segurança
- 44 Especificações

#### **Observação importante**

Quando o computador não reconhecer o disco rígido (alguns computadores não fornecem potência de bus suficiente), recomendamos a utilização do cabo de interface USB para alimentação eléctric fornecido juntamente com este produto. Para obter instruções e informações adicionais, consulte a página 41.

#### Como encontrar informações acerca da garantia?

Procure na pasta 'Philips warranty' no disco rígido ou consulte www.philips.com/welcome

## O que está na caixa?

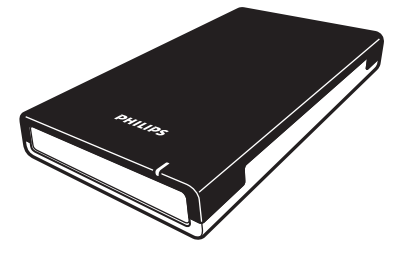

A: Disco rígido externo

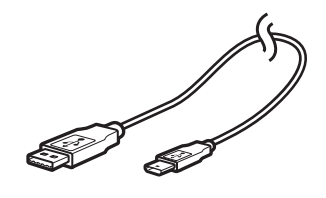

B: Cabo de interface mini USB

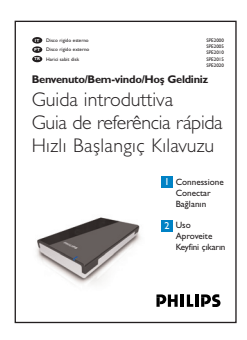

C: Guia de referência rápida

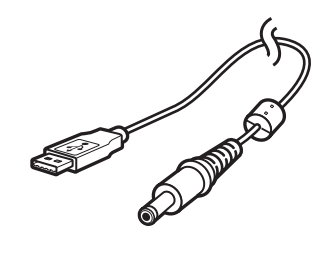

D: Cabo de interface USB para alimentação eléctrica

# Como conectar este disco rígido externo ao seu sistema?

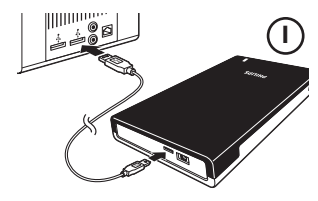

Ligue uma extremidade do cabo USB ao disco rígido, e a outra extremidade a uma porta de interface USB disponível no computador.

Um ícone de unidade, o disco rígido externo Philips, aparecerá no Windows Explorer e a luz azul deverá acender-se. (Às vezes é necessário reiniciar o computador antes de poder usar o novo equipamento).

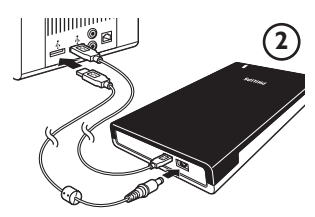

Se o Windows não reconhecer o disco rígido que acabou de ligar ao computador (visto que alguns PCs de secretária ou portáteis não fornecem energia suficiente através de uma porta de interface USB), ligue o cabo USB de alimentação eléctrica (D) entre o disco rígido e uma porta USB disponível no seu computador.

### Como desconectar com segurança?

I Clique duas vezes no ícone Safely Remove Hardware (Remover equipamento com segurança) na barra de tarefas na parte inferior direita do ecrã.

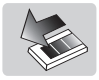

- 2 Na janela que aparece, seleccione o nome do dispositivo que deve ser removido e, depois, clique no botão **Stop** (Parar).
- 3 Quando aparecer o ecrã Stop a hardware device (Parar um dispositivo de equipamento), certifique-se que são exibidas as informações correctas e, depois, clique no botão OK.
- 4 Quando aparecer a mensagem **Safe to remove hardware** (É seguro remover o equipamento), remova a unidade da porta USB do computador.

### Como utilizar o software?

O software Carry it Easy da CoSoSys permite proteger os seus ficheiros com palavrapasse. Para executar o software, faça duplo clique no ficheiro CarryitEasy.exe que se encontra no seu disco rígido utilizando o explorador do Windows. Siga as instruções apresentadas no ecrã para começar.

Consulte o manual do software Carry it Easy que se encontra na pasta 'Manuals' no seu disco rígido para obter mais instruções e informações.

### Como instalar para o Mac?

O disco rígido está pré-configurado para o Windows 2000, Windows XP e Windows Vista, com um formato NTFS. Para Mac, o disco rígido precisa ser formatado para FAT32.

42

PT

### Garantia, Meio Ambiente e Segurança

#### Como encontrar informações acerca da garantia?

Procure na pasta 'Philips warranty' no disco rígido ou consulte www.philips.com/welcome

Você precisará do software Adobe Reader para abrir esses arquivos. Se você não tiver o Adobe Reader, poderá baixá-lo gratuitamente em <u>www.adobe.com</u>.

A garantia da Philips pode não se aplicar se ocorrerem danos causados por acidentes, choques, má utilização ou negligência.

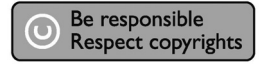

'A realização de cópias desautorizadas de material protegido contra cópia, incluindo programas de computador, arquivos, transmissões e gravações sonoras, podem ser uma violação de direitos autorais e constituem um crime. Este equipamento não deve ser utilizado com essa finalidade.'

#### Marca WEEE: 'Informações para o consumidor'.

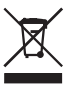

#### Descarte de seu produto antigo

Seu produto foi projetado e fabricado com materiais e componentes de alta qualidade, que podem ser reciclados e reutilizados. Informe-se sobre seu sistema local de coleta separada para produtos elétricos e eletrônicos, incluindo aqueles marcados pelo símbolo de uma cesta de lixo sobre rodas riscada.

Aja de acordo com suas regras locais e não descarte seus produtos antigos juntamente com seu sistema de coleta domiciliar normal.

#### ALERTA

Sacos plásticos podem ser perigosos.

Para evitar o perigo de sufocamento, mantenha este saco longe de bebês e crianças pequenas.

Embora este produto tenha sido projetado com o máximo cuidado para um desempenho de longa duração, a Philips aconselha que os produtos eletrônicos sejam tratados com o devido cuidado: evite o contato com a água e a exposição a forças extremas.

Certifique-se de colocar o aparelho em um ambiente com boa ventilação, para assegurar a máxima vida útil possível e um desempenho ideal.

# Especificações

| TT OSB Z.0 HI-Speed         |                                                           |
|-----------------------------|-----------------------------------------------------------|
| Velocidade de transferência | 480 Mb/s                                                  |
| Velocidade de rotação       | 5400 rpm                                                  |
| Memória cache               | 8 MB                                                      |
| Requisitos do sistema       | USB 1.1 (USB 2.0 para a velocidade máx. de transferência) |
|                             | Windows 2000, Windows XP, Windows Vista                   |

Para obter ajuda e suporte interativos: <u>www.philips.com/welcome</u> Para obter atualizações de software e perguntas mais freqüentes: <u>www.philips.com/storageupdates</u>

# İçindekiler

- 46 Kutuda neler var?
- 47 Bu harici sabit disk sisteminize nasıl bağlanır?
- 47 Güvenli ayrıma yöntemi
- 48 Mac için nasıl yükleme yapılır?
- 49 Garanti, Çevre ve Güvenlik
- 50 Özellikler

### TR

#### Önemli not:

**Bilgisayar sabit diski tanımıyorsa** (bazı bilgisayarların veri yolu gücü yetersizdir), bu ürünle birlikte size verilen USB güç kablosunu kullanmanızı tavsiye ederiz. Talimat ve daha fazla bilgi için 47 sayfasına bakınız.

#### Garanti bilgilerini nasıl bulabilirsiniz?

Sabit diskteki Philips garanti dosyasına göz atınız veya www.philips.com/welcome a bakınız.

### Kutuda neler var?

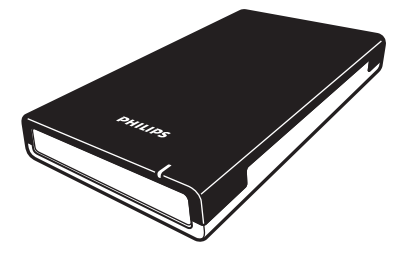

A: Harici sabit disk

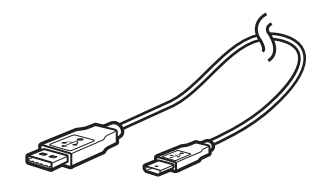

B: Mini USB kablosu

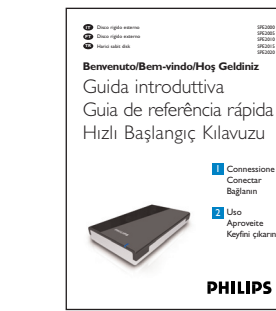

C: Hızlı Başlama Rehberi

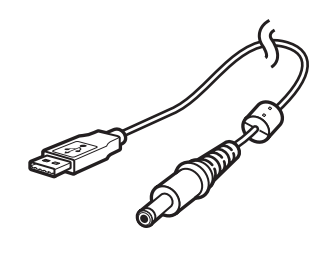

D: USB güç kablosu

TR

### Bu harici sabit disk sisteminize nasıl bağlanır?

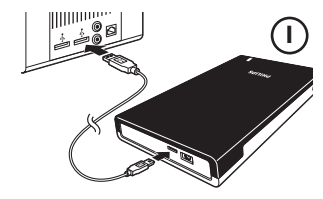

USB kablosunu sabit diske ve bilgisayarın boş bir USB portuna bağlayın.

Windows Explorer'da bir Philips Harici Sabit Disk sürücü simgesi görüntülenir ve mavi bir ışık yanar. (Yeni donanımı kullanmadan önce bazen bilgisayarın yeniden başlatılması gerekebilir).

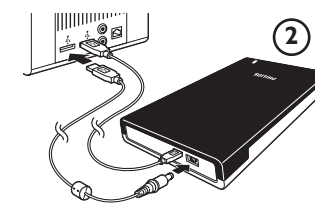

Windows, sabit diski tanımlayamadığı zaman (bazı masaüstü veya dizüstü bilgisayarlar bir USB portu üzerinde yetersiz veri yolu gücü sağlarlar), ilave USB güç kablosunu (D) bilgisayarınızın boş bir USB portuna takın.

### Güvenli ayrıma yöntemi

I Ekranın alt sağ tarafındaki **Safely Remove Hardware** (Donanımı Güvenli Kaldır) simgesini çift tıklayın.

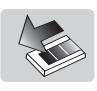

- 2 Görüntülenen pencerede kaldırılacak aygıtın adını seçin ve sonra **Stop** (Durdur) düğmesine basın.
- 3 Stop a hardware device (Donanım aygıtını durdur) ekranı görüntülendiğinde, doğru bilgilerin görüntülendiğinden emin olun ve ardından OK (Tamam) düğmesini tıklayın.
- 4 **Safe to remove hardware** (Donanım güvenle kaldırılabilir) ifadesi görüntülendiğinde sürücüyü bilgisayarın USB bağlantı noktasından çıkarın.

### Yazılım düğmesi nasıl kullanılır?

CoSoSys Carry it Easy yazılımı, dosyalarınızı şifre korumalı yapmanızı sağlamaktadır. Yazılımı başlatmak üzere Windows Gezgini içindeki sabit diskte bulunan CarryitEasy.exe dosyasını çift tıklayınız. Başlamak için ekrandaki talimatlara uyunuz.

Daha fazla talimat ve daha fazla bilgi için sabit diskinizdeki *'Manuals'* klasöründe bulunan Carry it Easy elkitabına bakınız.

### Mac için nasıl yükleme yapılır?

Hard diskin, Windows 2000, Windows XP ve Windows Vista için bir NTFS formatı ile. Mac, için ön konfigürasyonu yapılmiş olup, hard disk FAT32 için format edilme gereksinimi bulunmaktadır.

### Garanti, Çevre ve Güvenlik

#### Garanti bilgilerini nasıl bulabilirsiniz?

Sabit diskteki Philips garanti dosyasına göz atınız veya www.philips.com/welcome a bakınız. Dosyaları açmak için, Adobe Reader yazılımına ihtiyacınız bulunmaktadır. Adobe Reader yazılımınız yoksa, ücretsiz olarak <u>www.adobe.com</u> adresinden indirebilirsiniz.

Philips garantisi, şayet kaza, şok, yanlış kullanım ve ihmal sebebiyle bir zarar söz konusu ise uygulanmayacaktır.

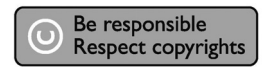

'Bilgisayar programları, dosyaları, yayım ve ses kayıtlarını içeren kopya engellemeli materyalin yetkisiz şekilde kopyalanması, bir telif hakları ihlali oluşturabileceği gibi, ceza gerektiren bir suç meydana getirebilir. Bu ekipman, bu şekildeki amaçlar için kullanılamaz.'

#### DÖNÜfiÜM sembolü: 'Tüketicinin Bilgisine'.

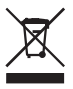

#### Eski ürününüzün bertaraf edilmesi

Ürününüz, geri dönüşümü olan ve yeniden kullanılabilecek yüksek kalite materyaller ve bileşenler ile dizayn edilerek üretilmiştir. Çarpı atılmış dönüşüm kutusu sembolü işaretli olanlar dahil, elektrikli ve elektronik ürünler için yerel ayırma - toplama sistemi hakkında bilgi sahibi olunuz. Yerel kurallara uygun olarak hareket ediniz ve eski ürünlerinizi, normal ev atıklarınız ile bertaraf etmeyiniz.

#### DİKKAT

Plastik poşetler tehlike arz etmektedir.

Boğulma tehlikesinden kaçınmak üzere, bu türlü poşetleri, bebeklerden ve küçük çocuklardan uzak tutun.

Aynı zamanda bu ürün, uzun süre sağlam kalma performansı açısından, büyük bir gayret ile dizayn edilmiştir. Philips, elektronik aygıtların dikkat edilerek de olsa ellenmesini tavsiye etmez: Su ile temastan ve gereğinden fazla güce maruz kalmasından kaçının.

Aygıtın, mümkün olan en uzun süre kullanılabilmesi ve optimal performansta çalışabilmesinin garanti edilmesi açısından iyi havalandırılan alanlarda yerleştirilmiş olduğundan emin olun.

### Özellikler

Ara yüz Transfer hızı Rasyonel hız Önbellek Sistem gereksinimleri Hi-Speed USB 2.0 480 Mb/s 5400 rpm 8 MB USB 1.1 (maksimum transfer hızı için USB 2.0) Windows 2000, Windows XP, Windows Vista

İnteraktif yardım ve destek için: <u>www.philips.com/welcome</u> Yazılım güncellemeleri ve sıkça sorulan sorular: <u>www.philips.com/storageupdates</u>

| Notes |  |
|-------|--|
|       |  |
|       |  |
|       |  |
|       |  |
|       |  |
|       |  |
|       |  |
|       |  |
|       |  |
|       |  |
|       |  |
|       |  |
|       |  |
|       |  |
|       |  |
|       |  |
|       |  |
|       |  |

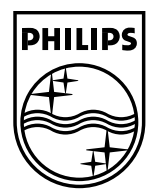

Specifications subject to change without notice. All dimensions shown are approximate. © 2007 Koninklijke Philips Electronics N.V.

All rights reserved. Reproduction, copying, usage, modifying, hiring, renting, public performance, transmission and/or broadcasting in whole or part is prohibited without the written consent of Philips Electronics N.V.